# Your Complete How To Guide For Using **IFA Rewards**

?

12.5 20.0

arre

FA TOOL

PURSES

NY Water

hit -

1358

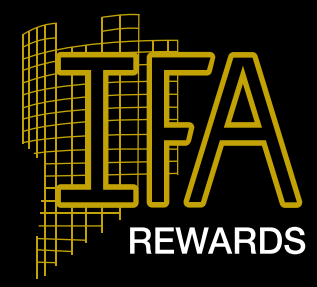

AdaTion

0

#### How to Guide:

Access Coupons, Retail Specials and Travel Discounts

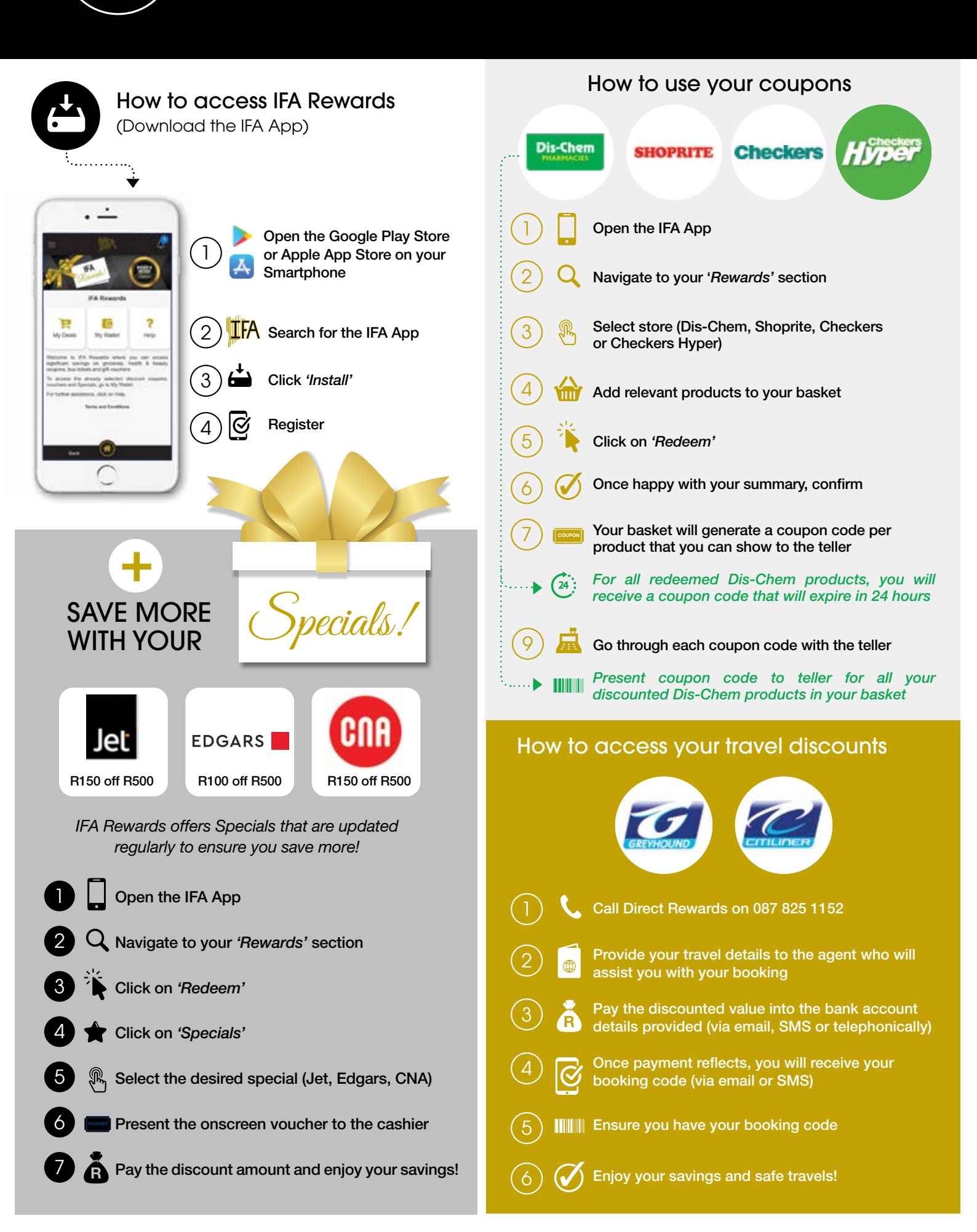

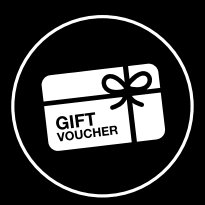

#### How to Guide: Gift cards

Purchase and Redeem a Gift Cards and get rewarded!

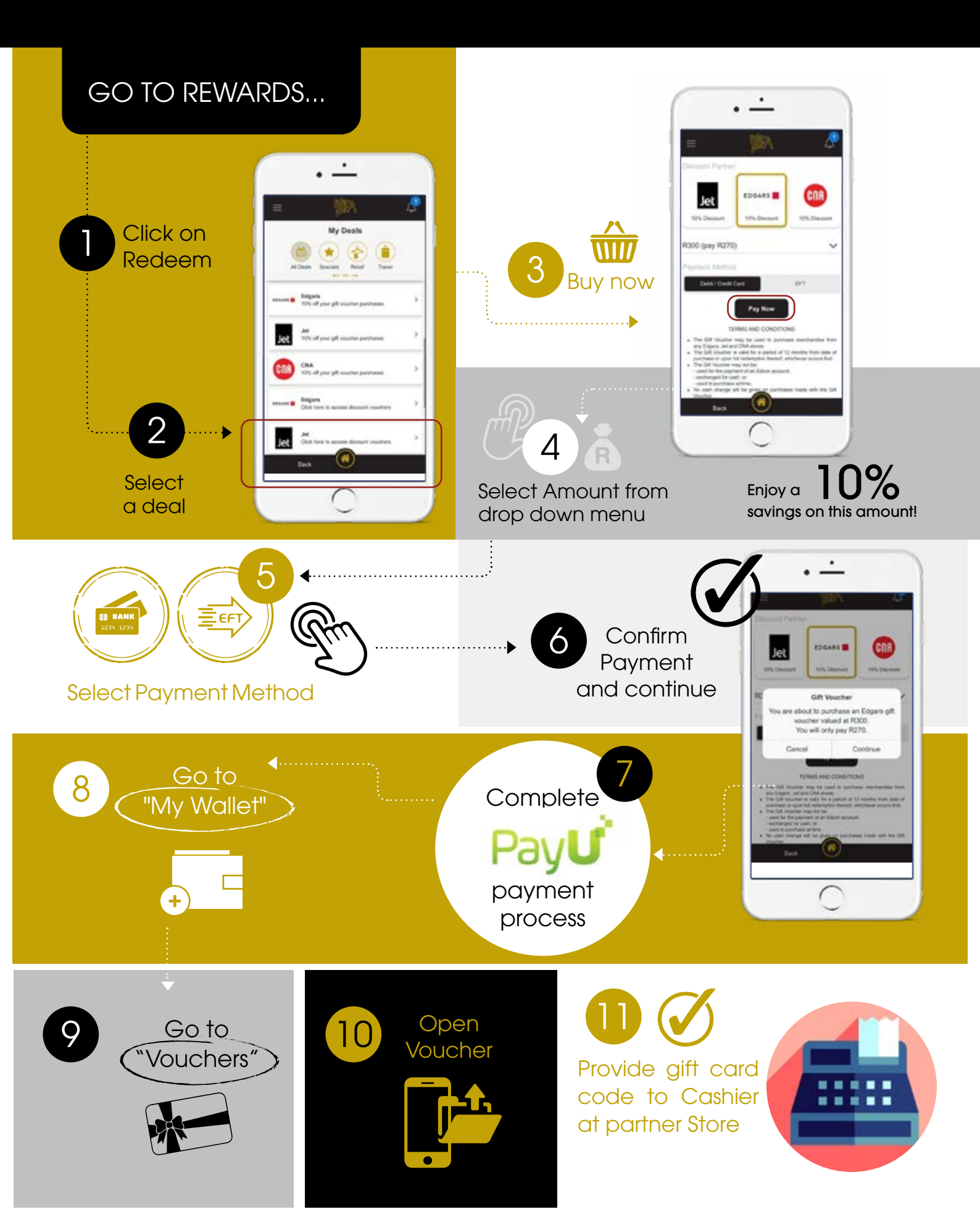

## How to Guide: Dining

Get up to R100 back every time you eat out with IFA Rewards from over 1,000 restaurants country wide.

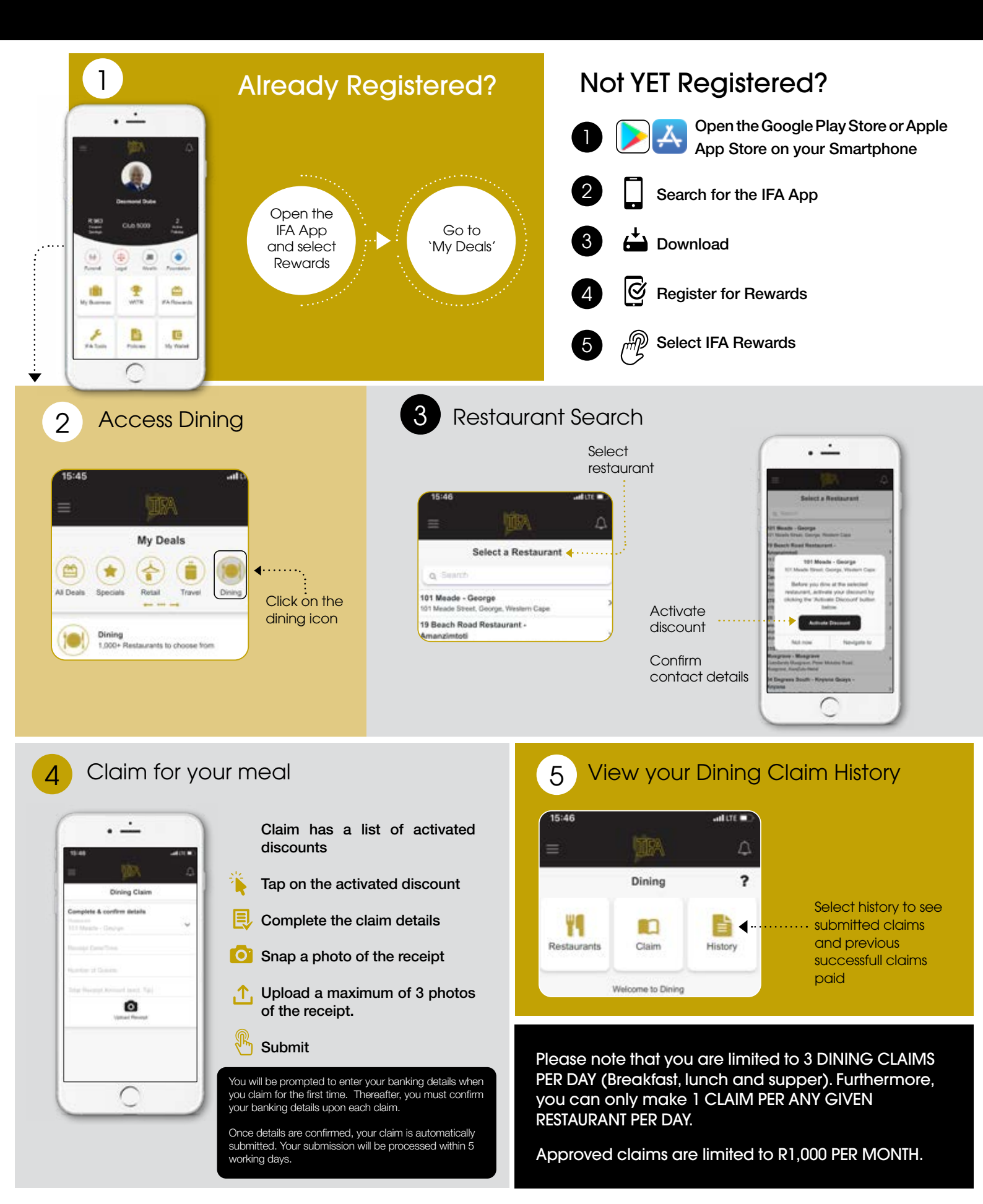

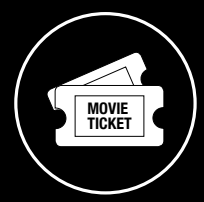

### How to Guide: Movies

Save from 10% to 50% on movie tickets with IFA Rewards.

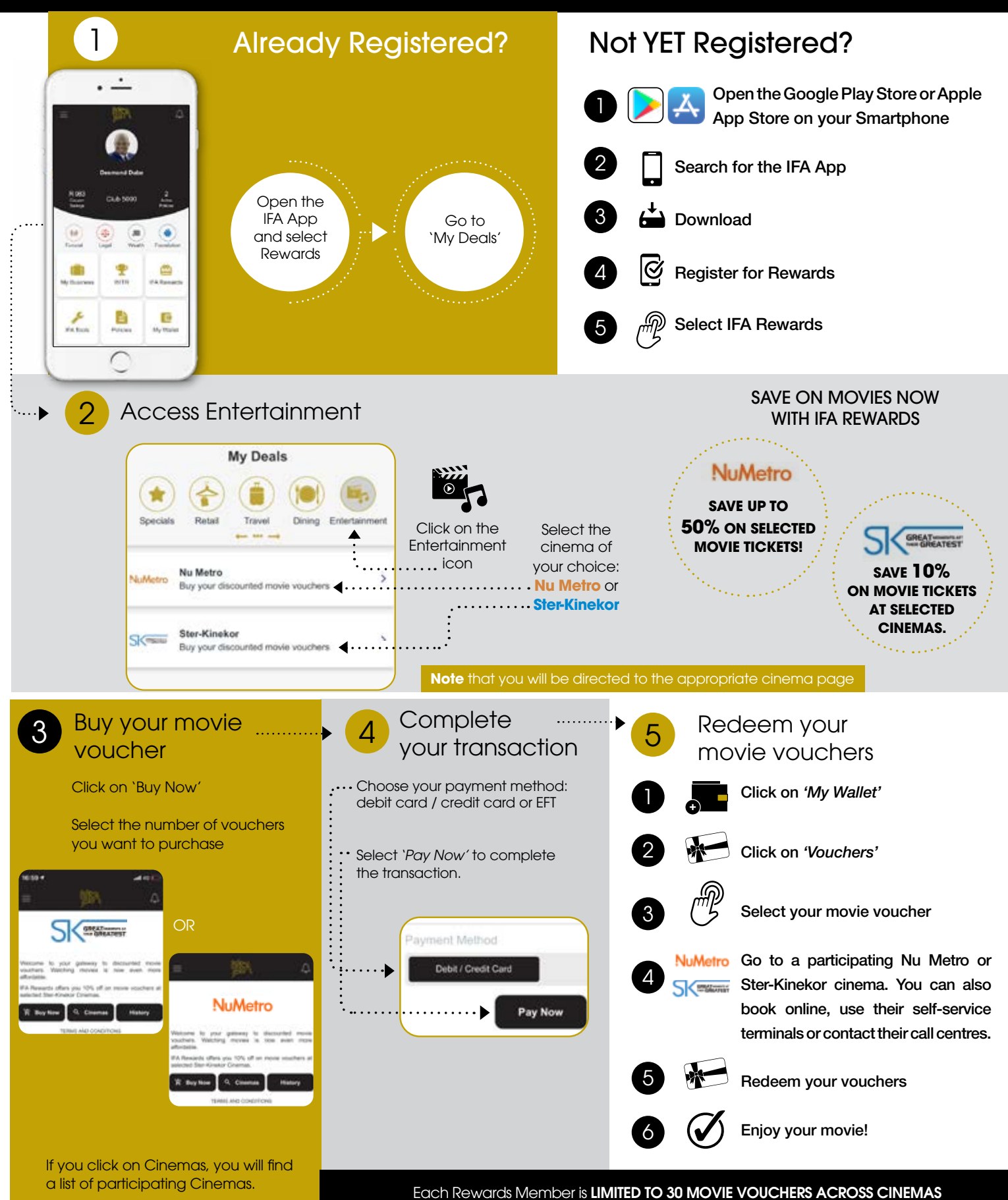

(Nu Metro and Ster-Kinekor) per month. 3D, Popcorn & Drink Vouchers can be purchased.

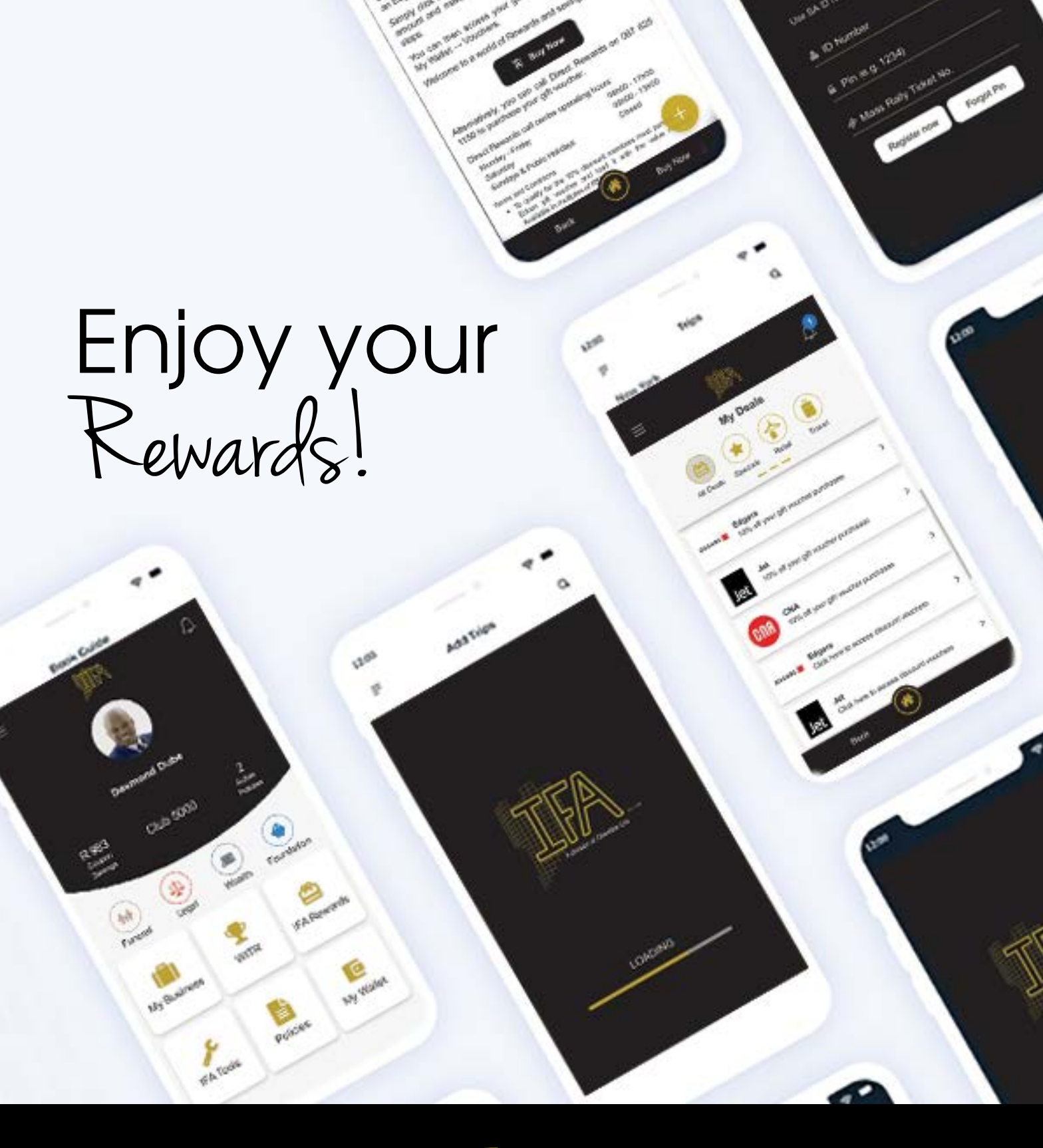

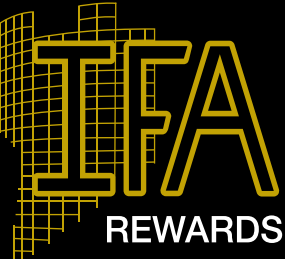

IFA Rewards is an optional loyalty benefit available to policyholders and is provided by Clientèle Benefits Company (Pty) Ltd. For any queries pertaining to IFA Rewards or the App, please call 011 320 3207. For IFA Rewards Terms and Conditions, visit www.ifa.co.za.